## DAFTAR GAMBAR

| GAMBAR 2. 1 VERSI ANDROID                                   | 7  |
|-------------------------------------------------------------|----|
| GAMBAR 2. 2 VERSI ANDROID                                   | 12 |
| GAMBAR 2. 3 ANDROID STUDIO                                  | 12 |
| GAMBAR 3. 1 BLOK DIAGRAM JARINGAN LAN                       | 21 |
| GAMBAR 3. 2 BLOK DIAGRAM JARINGAN WAN                       | 22 |
| GAMBAR 3. 3 USECASE DIAGRAM                                 | 23 |
| GAMBAR 3. 4 FLOWCHART MENJALANKAN APLIKASI SEBAGAI PENGGUNA | 24 |
| GAMBAR 3. 5 FLOWCHART MENJALANKAN APKLIKASI SEBAGAI ADMIN   | 25 |
| GAMBAR 3. 6 TOPOLOGI APLIKASI                               |    |
| GAMBAR 3. 7 TAMPILAN AWAL APLIKASI                          | 27 |
| GAMBAR 3. 8 TAMPILAN LOGIN                                  | 27 |
| GAMBAR 3. 9 TAMPILAN REGISTRASI PILIH ROLE/PERAN            |    |
| GAMBAR 3. 10 TAMPILAN REGISTRASI PENGGUNA BARU              |    |
| GAMBAR 3. 11 TAMPILAN SETELAH LOGIN                         |    |
| GAMBAR 3. 12 TAMPIAN MENU SEARCH                            |    |
| GAMBAR 3. 13 DETAIL KOSAN                                   |    |
| GAMBAR 3. 14 MENU WHISHLIST                                 |    |
| GAMBAR 3. 15 MENU AKUN                                      |    |
| GAMBAR 3. 16 MENU PROFILE USER                              |    |
| GAMBAR 3. 17 TAMPILAN XAMPP                                 |    |
| GAMBAR 3. 18 HALAMAN PHPMYADMIN                             |    |
| GAMBAR 3. 19 CREATE DATABASE                                |    |
| GAMBAR 3. 20 TAMPILAN PEMBUATAN TABEL                       |    |
| GAMBAR 3. 21 TAMPILAN STRUKTUR DATABASE                     |    |
| GAMBAR 3. 22 PERANCANGAN TABEL DATABASE                     |    |
| GAMBAR 4. 1 TAMPILAN PADA SMARTPHONE                        |    |
| GAMBAR 4. 2 TAMPILAN HALAMAN DEPAN APLIKASI SEBAGAI PENYEWA |    |
| GAMBAR 4. 3 TAMPILAN HALAMAN LOGIN EBAGAI PENEWA            |    |
| GAMBAR 4. 4 TAMPILAN PILIHAN REGISTRASI SEBAGAI PENYEWA     |    |
| GAMBAR 4.5 TAMPILAN HALAMAN REGISTRASI SEBAGAI PENYEWA      |    |
| GAMBAR 4. 6 TAMPILAN LOGIN PENCARI KOSAN SEBAGAI PENYEWA    |    |
| GAMBAR 4.7 TAMPILAN MENU INFORMASI KOSAN SEBAGAI PENYEWA    |    |
| GAMBAR 4.8 TAMPILAN WHISLIST                                |    |
| GAMBAR 4.9 TAMPILAN MENU ACCOUNT SEBAGAI PENYEWA            |    |

| GAMBAR 4. 10 TAMPILAN PILIHAN INFORMASI PRIBADI SEBAGAI PENYEWA |    |
|-----------------------------------------------------------------|----|
| GAMBAR 4. 11 TAMPILAN PILIHAN PENGATURAN AKUN SEBAGAI PENYEWA   |    |
| GAMBAR 4. 12 TAMPILAN PILIHAN UBAH PASSWORD SEBAGAI PENYEWA     |    |
| GAMBAR 4. 13 TAMPILAN HALAMAN DEAN APLIKASI PEMILIK             |    |
| GAMBAR 4. 14 TAMPILAN HALAMAN LOGIN PEMILIK                     |    |
| GAMBAR 4. 15 TAMPILAN PILIHAN REGISTRASI                        |    |
| GAMBAR 4. 16 TAMPILAN HALAMAN REGISTRASI SEBAGAI PEMILIK KOSAN  |    |
| GAMBAR 4. 17 TAMPILAN LOGIN SEBAGAI PEMILIK KOSAN               |    |
| GAMBAR 4. 18 TAMPILAN MENU TAMBAH KOSAN                         |    |
| GAMBAR 4. 19 TAMPILAN MANAGE (KELOLA KOSAN)                     |    |
| GAMBAR 4. 20 TAMPILAN MENU ACCOUNT SEBAGAI PEMILIK KOSAN        |    |
| GAMBAR 4. 21 TAMPILAN INFORMASI PRIBADI SEBAGAI PEMILIK KOSAN   |    |
| GAMBAR 4. 22 TAMPILAN PILIHAN PENGATURAN AKUN SEBAGAI PEMILIK   |    |
| GAMBAR 4. 23 TAMPILAN PILIHAN UBAH PASSWORD SEBAGAI PEMILIK     |    |
| GAMBAR 4. 25 TANGGAPAN KUISONER SEBAGAI USER                    |    |
| GAMBAR 4. 26 JAWABAN KUISIONER SOAL 1                           |    |
| GAMBAR 4. 27 JAWABAN KUISIONER SOAL 2                           |    |
| GAMBAR 4. 28 JAWABAN KUISIONER SOAL 3                           |    |
| GAMBAR 4. 29 JAWABAN JUISIONER SOAL 4                           |    |
| GAMBAR 4. 30 JAWABAN KUISIONER SOAL 5                           |    |
| GAMBAR 4. 31 JAWABAN KUISIONER SOAL 6                           |    |
| GAMBAR 4. 32 JAWABAN KUISIONER SOAL 7                           | 61 |
| GAMBAR 4. 33 JAWABAN KUISIONER SOAL 8                           |    |
| GAMBAR 4. 34 JAWABAN FITUR YANG DIBUTUHKAN APLIKASI MYKOST      |    |
| GAMBAR 4. 35 SARAN UNTUK APLIKASI MYKOST                        | 65 |